# Aplicativo Agenda Digital

# GUIA DE INSTALAÇÃO

EDUSESC

1 · Localize e baixe gratuitamente o aplicativo da Escola

### Digite na AppStore ou na PlayStore (Google Play) o nome da escola para encontrar o aplicativo.

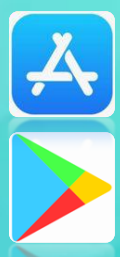

EDUSES

| Apps 💽 Email – AdrianaS@se     | S Escola em Moviment                                                | Portal EDUSESC 📓 Portal EE               | DUSESC - Ad 🛛 ★ Bookmarks                | YT Convesor de Videos                 | 🗢 Conversor do YouTub 🔍                |
|--------------------------------|---------------------------------------------------------------------|------------------------------------------|------------------------------------------|---------------------------------------|----------------------------------------|
| Google Play                    | edusesc                                                             |                                          |                                          |                                       |                                        |
| 🚔 Apps                         | Pesquisa Apps Android 🗸 Todos os preços 🗸 Todas as classificações 🗸 |                                          |                                          |                                       |                                        |
| Meus apps                      |                                                                     |                                          |                                          |                                       |                                        |
| Comprar                        | Apps                                                                |                                          |                                          |                                       |                                        |
| Jogos                          |                                                                     |                                          |                                          |                                       |                                        |
| Família                        | EDUSESC                                                             | EDUSESC                                  | EDUSESC                                  | EDUSESC                               | EDUSESC                                |
| Escolha dos editores           | CEILÂNDIA                                                           | TAGUATINGA                               | GAMA                                     | SAMAMBAIA                             | PRESIDENTE DUTRA                       |
| Conta                          |                                                                     |                                          |                                          |                                       |                                        |
| Minhas assinaturas<br>Resgatar | EDUSESC CEILÄND<br>Escola em Movimento                              | EDUSESC Taguating<br>Escola em Movimento | EDUSESC GAMA - /-<br>Escola em Movimento | EDUSESC SAMAME<br>Escola em Movimento | EDUSESC DUTRA -<br>Escola em Movimento |
| Comprar vale-presente          | ****                                                                | *****                                    | *****                                    | *****                                 | *****                                  |

# 2. Acesso ao Aplicativo

Após baixar o aplicativo, o ícone referente a escola será exibido no seu aparelho. Acione-o para abrir e informe seu usuário e senha quando solicitado.

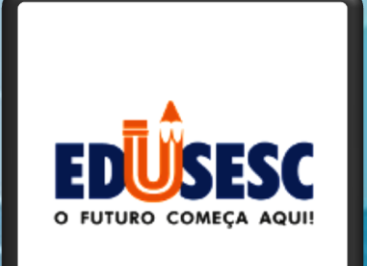

Usuário

🔒 Senha

Continuar conectado

E**squeceu sua senha?** Não se preocupe clique aqui para recuperar su ienha.

Entrar

# 3. Usuário e senha

 Para conectar-se a aplicação utilize o mesmo usuário e senha para acesso aos serviços online do Portal Edusesc (www.edusesc.com.br).

 No caso dos responsáveis que <u>nunca acessaram o</u> <u>Portal Edusesc</u>, o <u>usuário</u> será o **número do CPF** (contratante) e a <u>senha padrão</u> é 12345678.

 Caso já tenha se conectado e porventura esqueceu ou perdeu sua senha, procure a Secretaria Escolar.

EDUSES

# 4. Recuperação de senha

Toda alteração/recuperação de senha deverá ser realizada por meio do Portal de Edusesc. Caso não consiga alterá-la procure a Secretaria Escolar.

#### **IMPORTANTE!**

O aplicativo não executa a recuperação da senha!

# Prontol Agora você está conectado a escola.

 Agora você está apto a receber todas as informações da escola em seu smartphone.

# Funcionalidades

 É possível visualizar comunicados em geral, notícias, informações sobre atividades pedagógicas, convites, lembretes e ocorrências sobre o dia a dia de seu(s) filho(s) na escola.

 Utilizar os canais de atendimento disponíveis, para agilizar a comunicação entre família e escola.

EDUSES

Mantenha seu aplicativo atualizado

É muito importante que você esteja conectado à escola com a versão mais recente do aplicativo. Caso seu aparelho não atualize os aplicativos instalados automaticamente, atualizeos acessando a App Store ou Google Play.

## O aplicativo no seu celular

O espaço utilizado pelo aplicativo da escola no celular é muito pequeno, facilitando o acesso a qualquer momento.

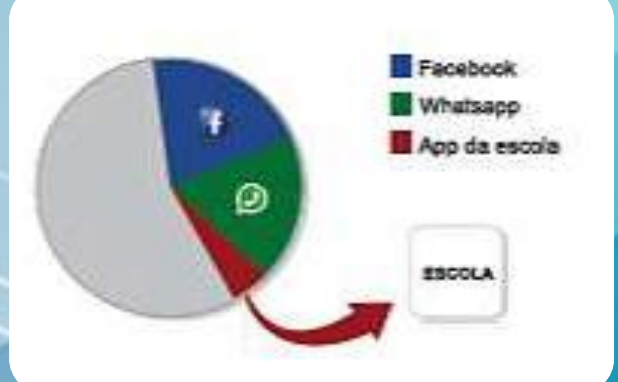

# Simples de instalar e usar!/

# Importante!

 Para que não hajam problemas de acesso ao aplicativo, é importantíssimo que os <u>responsáveis</u> façam a ATUALIZAÇÃO CADASTRAL no Portal de EduSesc (<u>www.edusesc.com.br</u>).

O sistema <u>não aceita e-mails iguais</u>, portanto todos OS RESPONSÁVEIS DEVERÃO TER EM SEUS CADASTROS E-MAILS DISTINTOS.

EDUSES

Caso não consiga atualizar, procure a secretaria escolar!